## **Compass Learning Directions (IPad)**

1. Open Puffin Academy app.

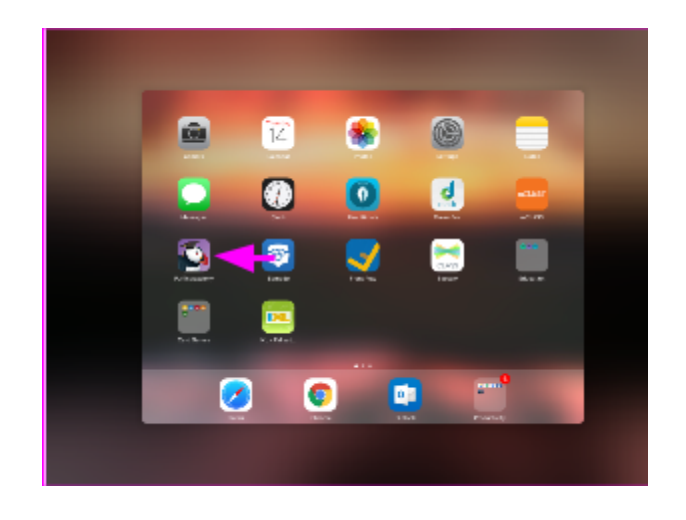

2. Open the yellow CMS student portal tab. \*\*\*\*If you don't have the yellow one, you must download it.\*\*\*

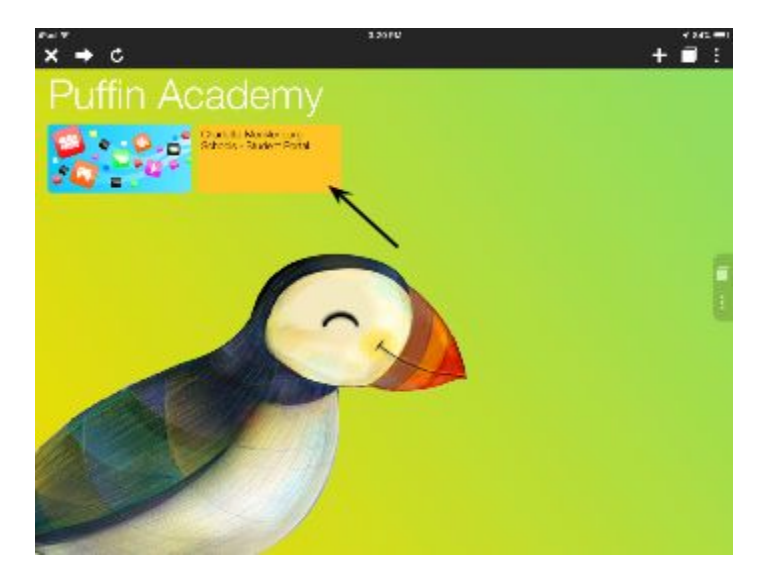

3. Open Compass Learning. It is Located under the Clever heading.

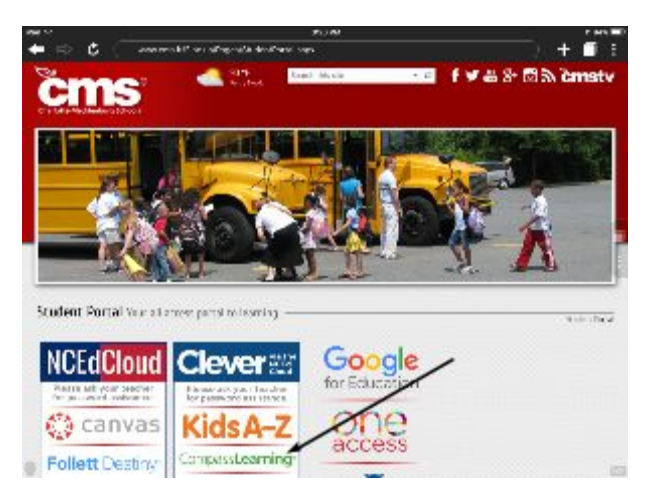

4. Sign-in using CMS credentials. \*\*\*Username: IDnumber Password: Cmsx#### (####= graduation year Ex. Grade 2 is 2027)

| iPad 🗢                                         |   | 3:20 PM                                  |  |   | <b>1</b> 84% |    |  |  |  |
|------------------------------------------------|---|------------------------------------------|--|---|--------------|----|--|--|--|
| ← ⇒                                            | Ç | idp.ncedcloud.org/idp/AuthnEngine#/authn |  | + | 2            | :  |  |  |  |
|                                                |   | RapidIdentity                            |  |   |              |    |  |  |  |
|                                                |   | NCEdCloud JAM                            |  |   |              |    |  |  |  |
|                                                |   | HOLU OIDUU MAII                          |  |   |              |    |  |  |  |
|                                                |   | Login                                    |  |   |              |    |  |  |  |
|                                                |   | Do NOT bookmark this page.               |  |   |              |    |  |  |  |
|                                                |   |                                          |  |   |              |    |  |  |  |
|                                                |   | Need help?                               |  |   |              |    |  |  |  |
|                                                |   | NCEdCloud                                |  |   |              |    |  |  |  |
|                                                |   | Username                                 |  |   |              | C. |  |  |  |
|                                                |   | Password O                               |  |   |              |    |  |  |  |
|                                                |   | (c) )                                    |  |   |              |    |  |  |  |
|                                                |   |                                          |  |   |              |    |  |  |  |
| Don't have an account yet? Claim your account. |   |                                          |  |   |              |    |  |  |  |
|                                                |   | Claim My Account                         |  |   |              |    |  |  |  |
|                                                |   | Powered by                               |  |   |              |    |  |  |  |
|                                                |   | AUTOMÁTION                               |  |   |              |    |  |  |  |
|                                                |   |                                          |  |   |              |    |  |  |  |
| 0                                              |   |                                          |  |   |              |    |  |  |  |

5. Open Clever \*\*\*If you use Canvas this is also where they will open it.\*\*\*

| iPad ♀                        | 10                   |                                      | 3:21 PM                 |                      | 11000                      |          | f 84% 💼  |
|-------------------------------|----------------------|--------------------------------------|-------------------------|----------------------|----------------------------|----------|----------|
| <b>←</b> ⇒ ¢                  | my.ncedcloud.org/    | arms/p/applications/r                | пу                      |                      |                            | + 1      | 2        |
| Rapidl                        | ldentity             |                                      |                         |                      | Logged in as: 4174         | 357854 🧧 | Logout   |
| NCEdCloud                     | Wy Applications      |                                      | ж                       |                      |                            | 2        | <b>o</b> |
| Profiles<br>Files<br>Workflow | C<br>Ref - LEA 600 0 | Recordery<br>Descovery Education (0) | Rolett Desiding - L.E 0 | HE-IIS-LEA 600 O     | Canvas<br>HB-LAS-LEA 580 0 |          |          |
| /                             | HB - SIS Student 0   | Home Base NC Sta 0                   | NCEd<br>Cloud           | NC Learning Dayses 0 | Streaming Video 0          |          |          |
|                               | Training 0           |                                      |                         |                      |                            |          |          |
| <                             |                      |                                      |                         |                      |                            |          | 1000     |

## 6. Open Compass Learning.

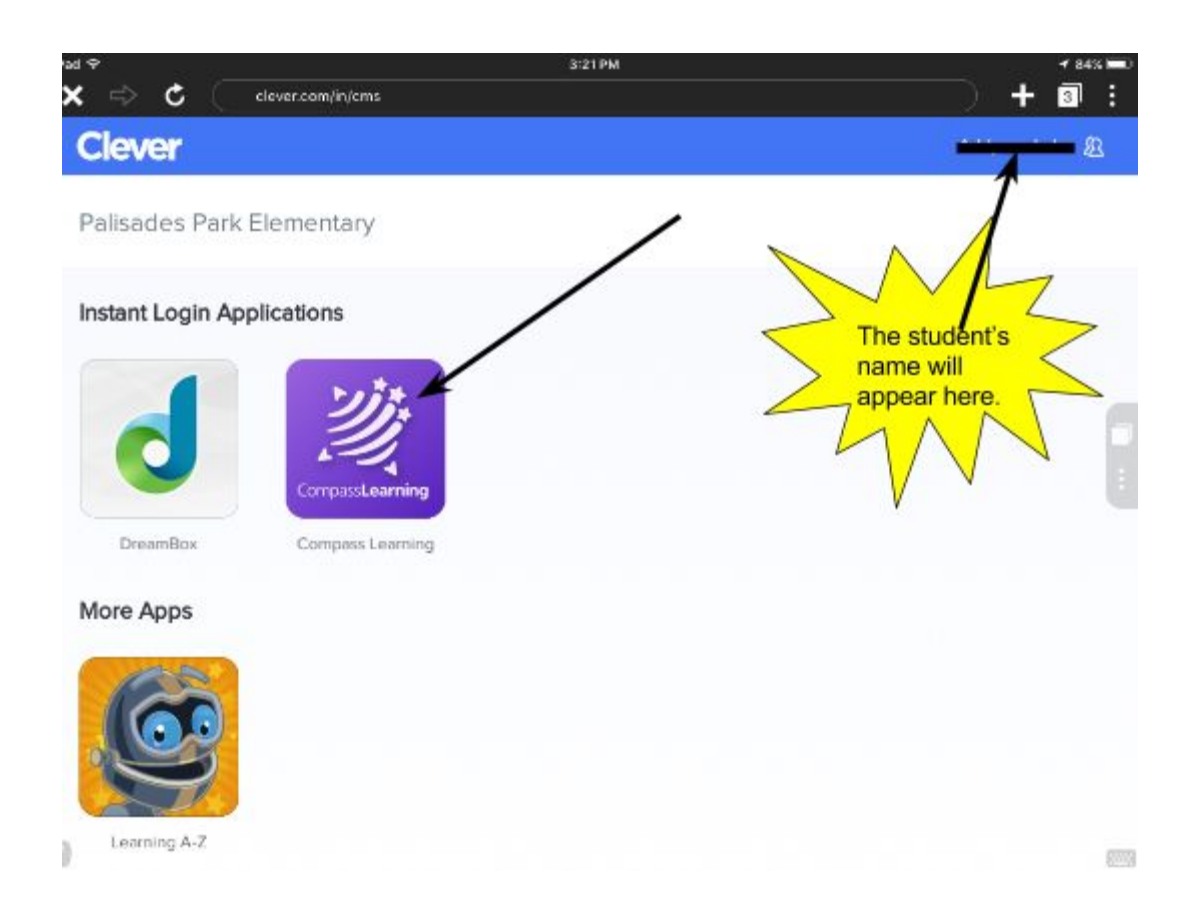

7. Click I'm "student name," continue

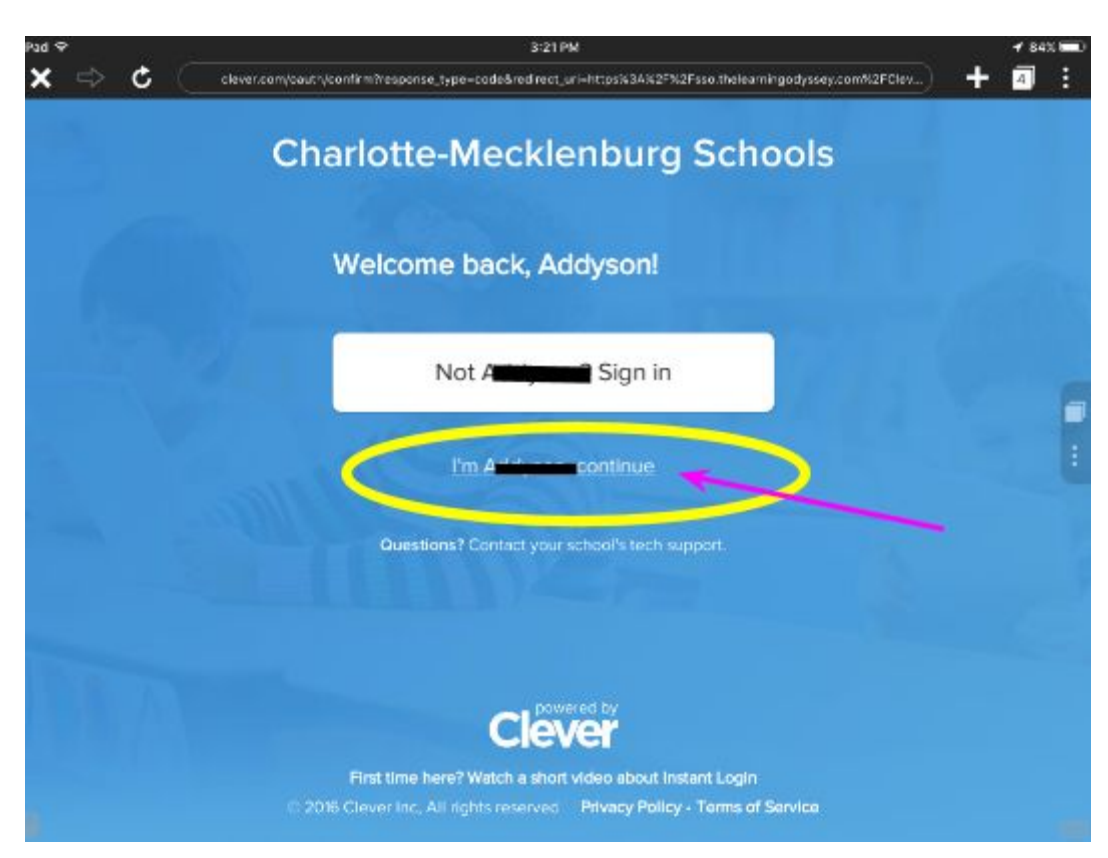

8. Click Not Now Continue. \*\*\*this is because our students share devices\*\*\*\*

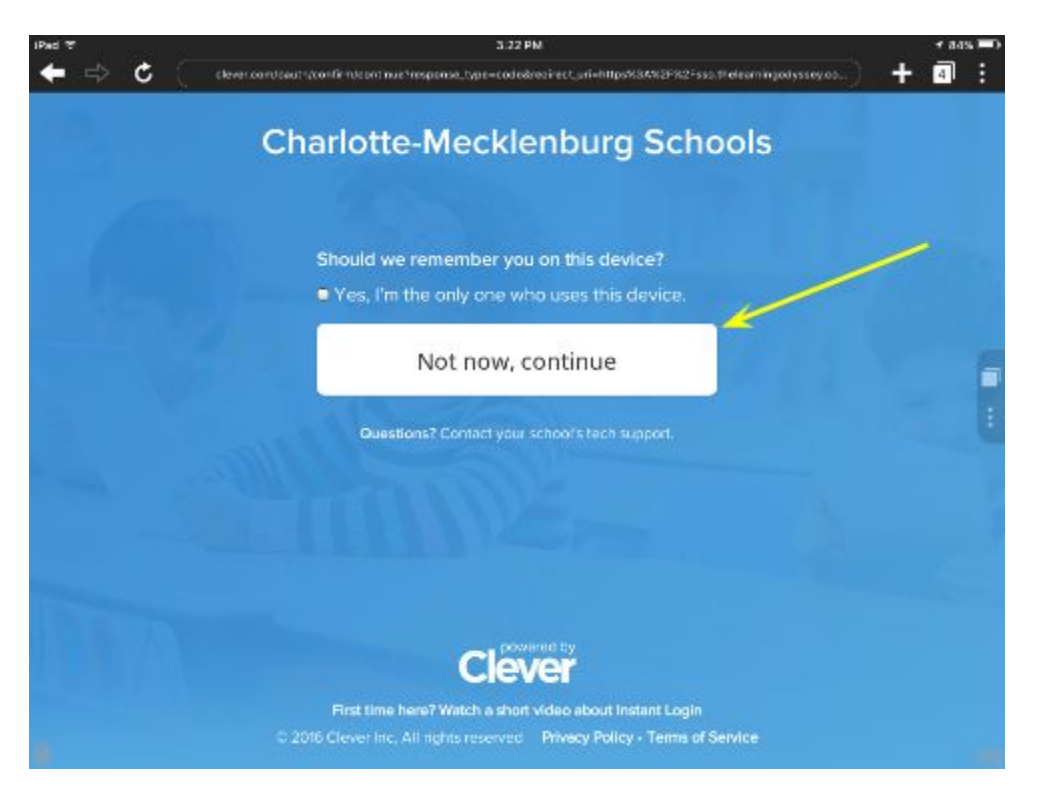

9. They are now logged into Compass Learning. For the best results teach them to fully log out.

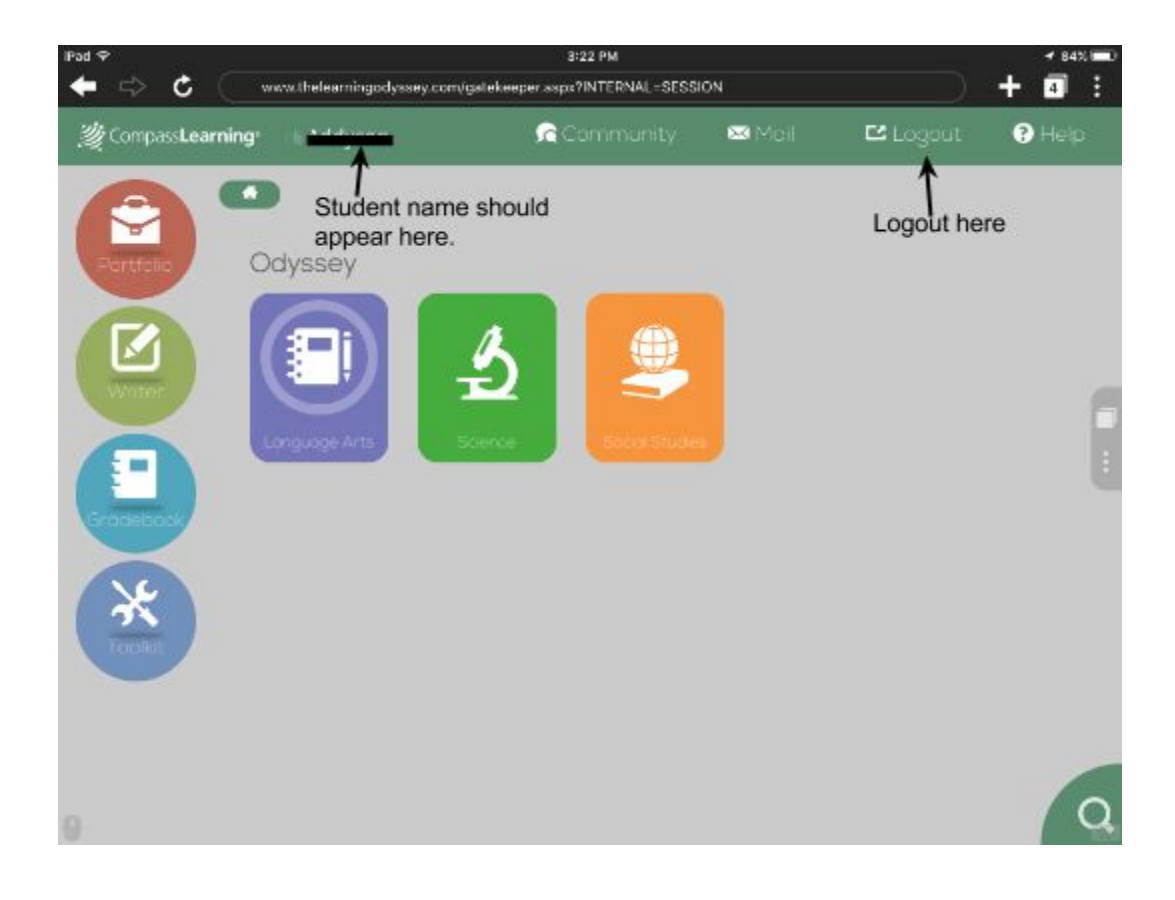